#### LAMPIRAN

### 4.3 Instalasi Open VPN pada windows

OpenVPN dapat bekerja sebagai su**setu**vice pada Windows PC, yang berartiOpenVPN dimulai secara otomatis pastart up Open VPN dapat dikonfigurasi untukenable tunnelsecara otomatis atau didorong oleh sebuah klik dari mouse. Instalasinya cukulapingsung saja dan tidak seharusnyapootie problem apapun kepada pengguwaadows. Section berikut ini memberikan suatu proses preandu instalasiJika anda diprompt yang indernya tidak melewati testing indows Logo, klik padacontinue anyway

# 4.3.1 Download dan memulai instalasi

Download versi terbaru dari OpenVPN GUI dari http://openvpn.seke drive lokal. Log in sebagai admirtisator atau privileged user dan doubkelik padadownload file untuk mulaisetup wizard. Jika anda menggunakafinewall, anda akan diprompuntuk mengijinkan OpenVPN diinstal dadikoneksikan ke internet

Proses instalasi Open VPN

Instalasi wizard Ope//PN GUI, kemungkinan adalah cara paling konvenien untuk menginstal Open/VPN pada Windows, dimulai. Klik Next untuk memproses.

Prosesinstalasi Open VPN

Meski OpenVPN dan OpenVPN GUI tersedia komplit di bawah open sourceGeneral Public Licens¢GPL), anda harus menerimbacense agreementanda harus membaca liennayae untuk memastikan bahwa rencana anda menggunakan OpenVPN cocok dengannya. Klik pada I Agree untuk melanjutkan.

Jendela dialog yang berikutnya menawarkan suatu pilihan di komponen OpenVPN Dengan demikian pemilihan patokan komponen bisa dipahami di dalam hampir semua kakausus.

Prosesnistalasi Open VPN

TekanNEXTuntuk melanjutkan instalasi.

Proses instaasi Open VPN Tekan install untuk melanjutkan. Sementara OpenVPN sedang diinstaalda dapat membaca outputnya di dalamwindow instalasi dan mengikuti pembuatan folder,-file, dan shortcut dan instalastiri driver (TAP) untuknetworking

Proses installasi Open VPN

Apabila sudah windows akan memunculkan tampilan sebagai berikut :

Proses Installasi Open VPN

Setelah proses installasi OpenVPN GUI selesai, maka akan menampilkan tampilan berikut pada toolbar.

### toolbar Open VPN GUI

## 4.4 Cara kerja OpenVPN

Setelah aplikasi Open VPN telah terinstall dengan sempurna maka langkah selajutnya adalah mengaktifkan linux centos yang telah terinstall pada aplikasi VMware.

Tampilan utama linux centos pada VMware

Kemudian dengan cara klik kanan pada icon OpenVPN yang berada pada bawah toolbars windows kemudian pilih user dan connect. Tampilan OpenVPN untuk Login

Sebelum Memasukkan Username dan Password

Memasukkan Username dan Password

Verifikasi IP yang terkoneksi

Seperti yang terlihat proses koneksi telah berhasil setelah memasukkan username dan password si pengguna.

Koneksi Berhasil